# iGuard V6 快速安装指南(Windows 版)

以下是使用 iGuard V6 网页防篡改系统(以下简称 iGuard)的快速安装指南。我们的使用手册里 有一份完整的安装指南,它涵盖了可能会遇到的各种安装问题。本指南将会帮助您完成一个简单、 最小化的安装。本系统支持大多数常见的 Windows、Linux 操作系统。若您有任何问题,可通过 以下途径获得产品信息或咨询服务(<u>本指南以Windows Server 2012 为例,软件安装包存放在随</u> 产品包一起发送的 U 盘内):

- 官方网站: https://www.tcxa.com.cn
- 服务热线: 400-880-8292
- 电子邮件: support@tcxa.com.cn

#### 安装 i Guard 管理中心

管理中心是用户操作的中心,是 i Guard 的运作中心。(<u>建议您在一台独立的新的服务器上安装此</u> 管理中心,避免与其他系统产生资源<u>冲突</u>)

#### 建议的最低系统要求

- 8GB 的内容容量(对于生产部署,首选 16GB 或更大容量)
- 3.2GHz 处理器,4核
- 50GB 以上的磁盘空间,磁盘空间越大越好,管理中心会收集整个系统的工作日志
- 64 位硬件平台

#### 安装步骤

- 在产品包U盘中找到管理中心的安装程序 iGuard6-Center-installer-6.0.0-yymm.dd.exe, 其中 yymmdd 为具体的年月日的时间数字,随版本的不同而有变化。
- 2. 运行安装程序,根据提示使用默认选项完成安装,记住管理服务的默认侦听端口 6600。

| 🤨 iGuard V6 6.0 安装        |            | <u>_   ×</u>      |
|---------------------------|------------|-------------------|
| <b>设置服务器信息</b><br>地址和端口信息 |            | 0                 |
| 请输入监听的的地址和                | 端口         |                   |
| 地址                        | 0. 0. 0. 0 |                   |
| 端口                        | 6600       |                   |
| 启用SSL                     |            |                   |
|                           |            |                   |
|                           |            |                   |
|                           |            |                   |
| Nullsoft Install System   | v3.05      |                   |
|                           | 〈上一步       | (P) 下─步(M) >取消(C) |

## 安装 i Guard 客户端

管理中心安装完毕后,接下去在 WEB 服务器上安装 i Guard 客户端。

#### 安装步骤

- 在产品包 U 盘中找到客户端的安装程序 iGuard6-Client-installer-6.0.0-yymm.dd.exe, 其中 yymmdd 为具体的年月日的时间数字,随版本的不同而有变化。
- 运行安装程序,安装过程中需要填写管理中心的 IP 地址和服务端口,根据提示使用默认选 项完成安装。

| <b>1 Guard V6 6.0 安装</b> |                  |          |
|--------------------------|------------------|----------|
| 设置CENTER信息<br>地址和端口信息    |                  | 0        |
| 请输入CENTER的地址和词           | 満口               |          |
| IP                       | 192. 168. 1. 1   |          |
| 端口                       | 6600             |          |
| 启用SSL                    | <b>v</b> ,       |          |
|                          |                  |          |
|                          |                  |          |
|                          |                  |          |
| Nullsoft Install System  | v3.05            |          |
|                          | < 上一步 (8) 下一步 (8 | )> 取消(C) |

## 登录 i Guard 管理中心

管理中心和客户端都安装好后,打开浏览器访问管理中心—https://管理中心 IP 地址:6600。

管理中心的管理员账号是: admin, 默认密码是: iguard。

### <u>强烈建议,登录后修改管理员账号密码</u>。

登录系统后,就可以进行搭建一个安全的防护运行环境,具体操作请参考使用手册。